# Üzenet és értesítés beállításai (alap)

## **Személyes nyitólap "Beállítások" menüpontban érhető el**. Több útvonalon is elérhető – ezek közül egyet ismertetünk.

Az elérés egyik útvonala:

1. Erre az ikonra kattintva nyissa meg az oldalsó menüsort

 "Személyes nyitólap" feliratra kell kattintani jobb egérgombbal

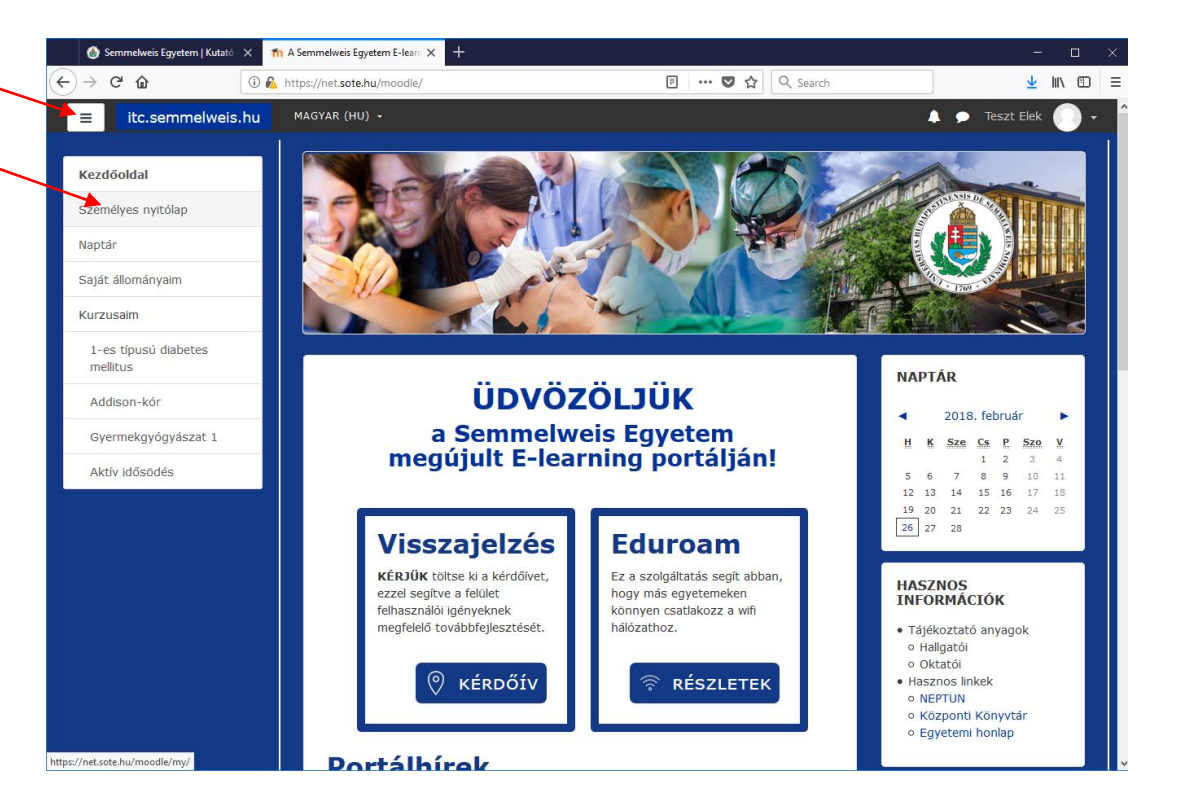

### 3. Kattintson a neve mellett lévő "képre"

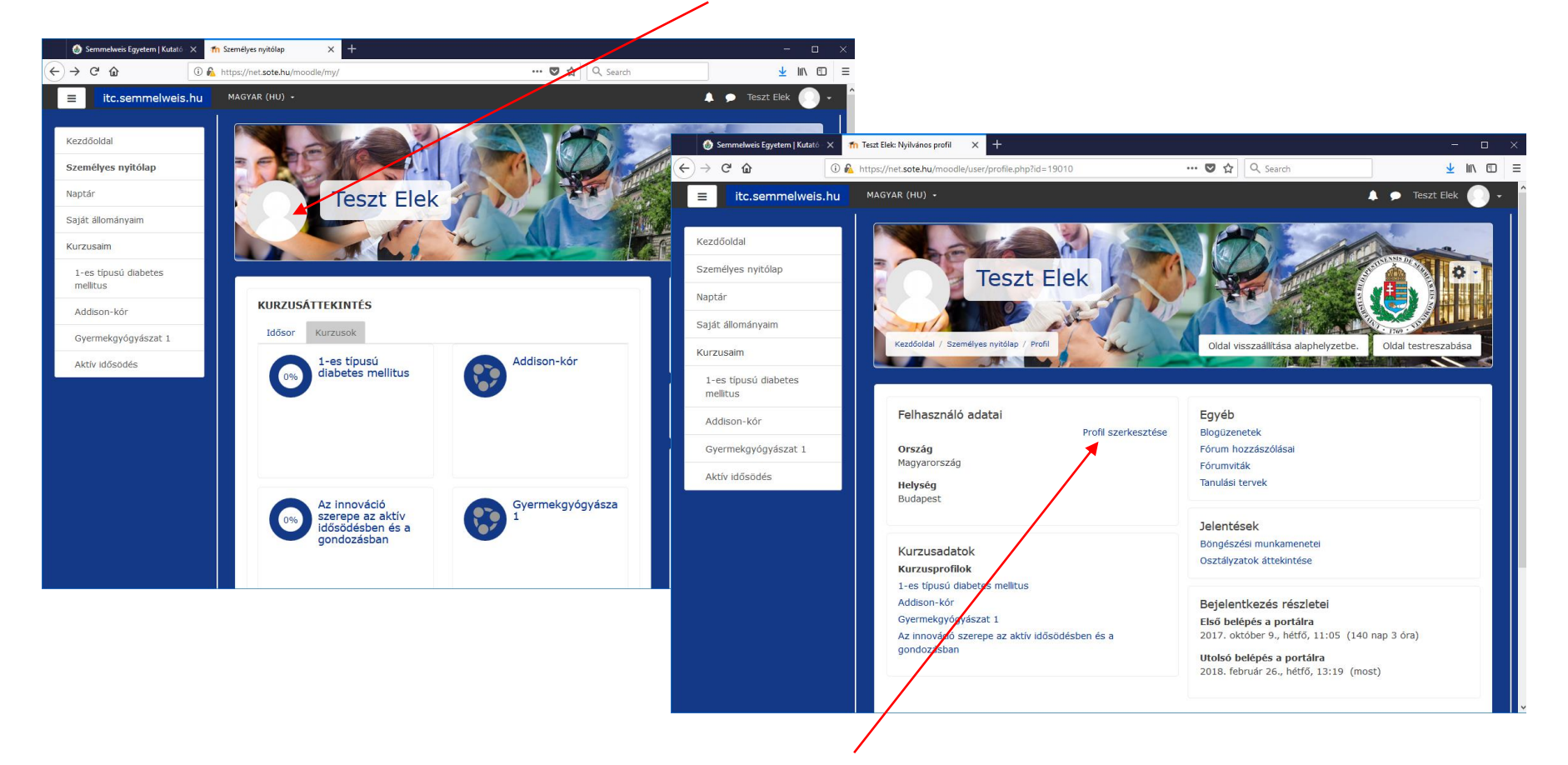

4. A felnyíló ablakban kattintson a "Profil szerkesztése" feliratra

#### Semmelweis Egyetem

# 5. A beállítások függvényében felnyíló bármelyik ablakon lévő felső morzsamenüben kattintson A "Beállítások" feliratra

| Semmelweis Egyetem   Kutato - 2                                                                                 | 🔨 👘 itc.semmelweis.hu: Profil szeriti 🗙 🕂                                               | -                 | ۵          | × |
|----------------------------------------------------------------------------------------------------|-----------------------------------------------------------------------------------------|-------------------|------------|---|
| (← → ሮ ŵ                                                                                                    | ③ 🔒 https://net.sote.hu/moodle/user/edit.php?id=190108returnto=profile 🛛 🕶 💟 🏠 🔍 Search | ⊻ #               | N 🖸        | ≡ |
| ■ itc.semmelweis.                                                                                               | IL MAGYAR (HU) +                                                                        | 🗩 Teszt Elek      | <b>•</b> - | ľ |
| Kezdőoldal<br>Személyes nyitólap<br>Naptár<br>Saját állományalm<br>Kurzusalm<br>L-es lípusú diabetes<br>melitus | Tesst Elek                                                                              |                   |            |   |
| Gyermekgyógyászat 1                                                                                             | , Altalánas                                                                             | Az összes kibontá | sa         |   |
| Aktív idősödés                                                                                                  | Felhasználói kép További nevek Érdeklődési kör                                          |                   |            |   |
|                                                                                                    | Opcionális                                                                              |                   |            |   |
|                                                                                                    | Profé frissitičse<br>Az úrlapon 🧿 jelzésű kitöltendő mezők vannak.                      |                   |            |   |

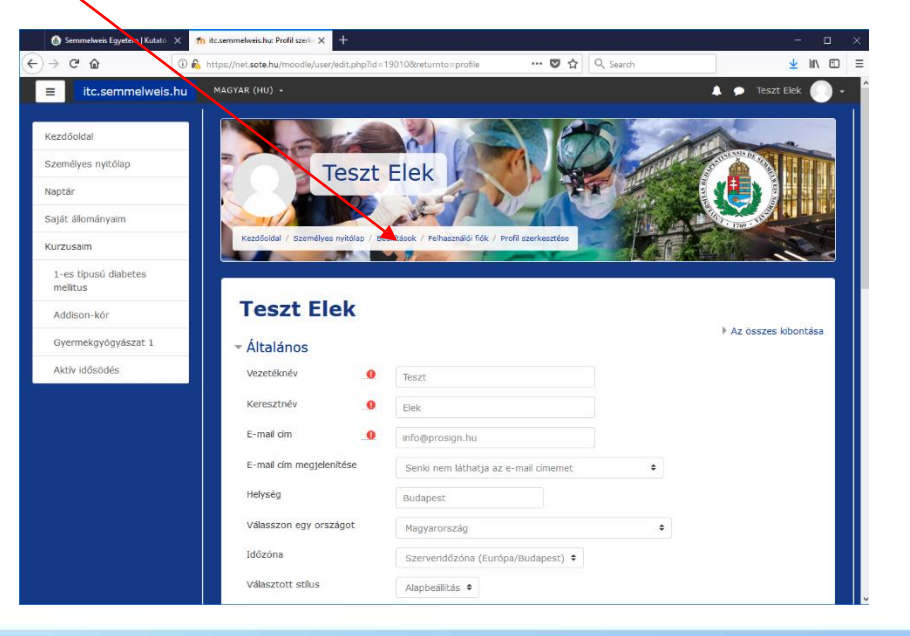

Itt található az összes személyes nyitólaphoz tartozó beállítás.

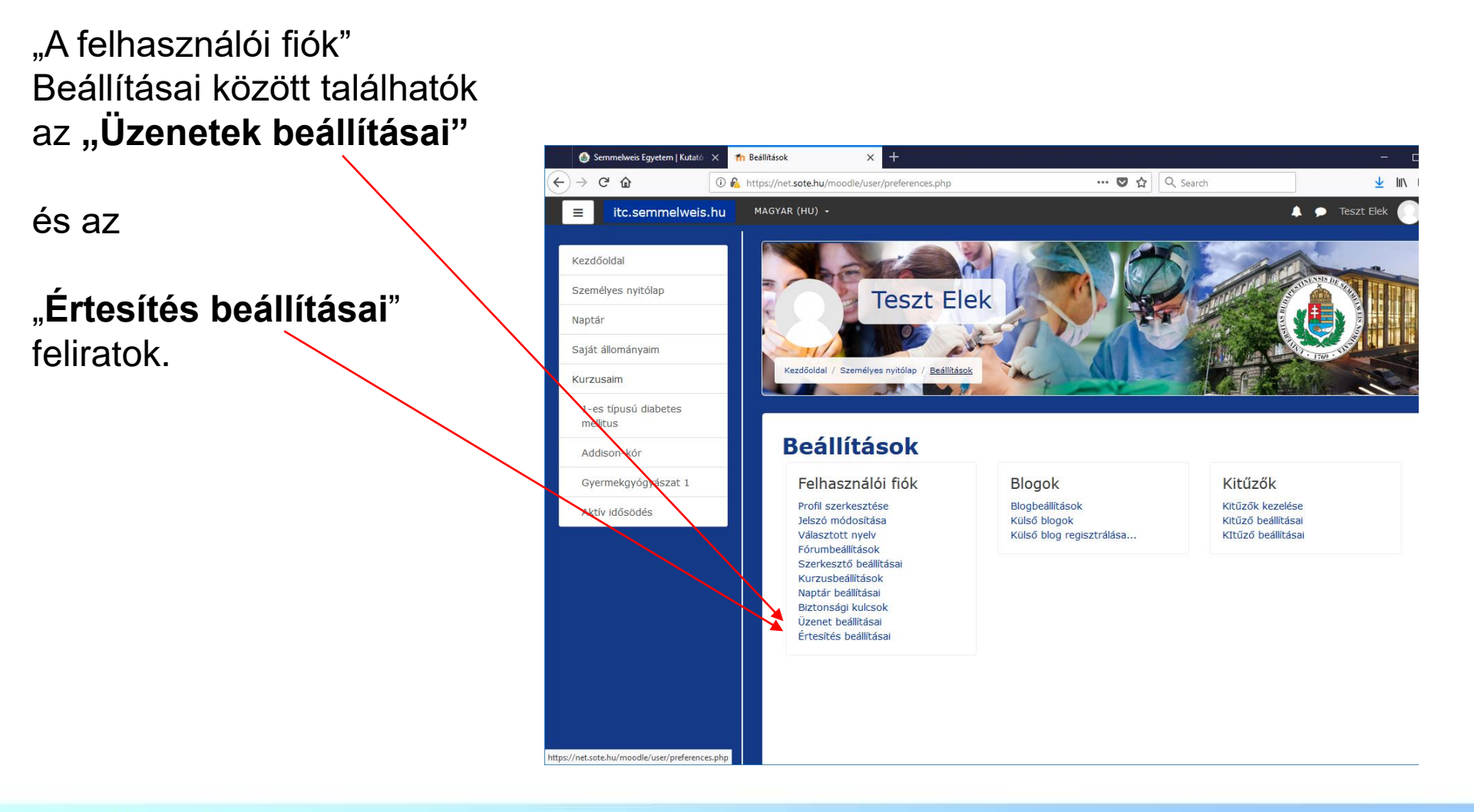

## Üzenetek beállításai

Beállítási lehetőségek:

1. Lehetősége van megjelölni, hogy csak ismerősöktől jövő üzeneteket fogadja a rendszer.

2. Kapjon értesítést e-mail-ben, ha üzenete érkezik

3. A mobil telefonjára kapjon értesítést, ha üzenete érkezik az e-learning rendszerben.

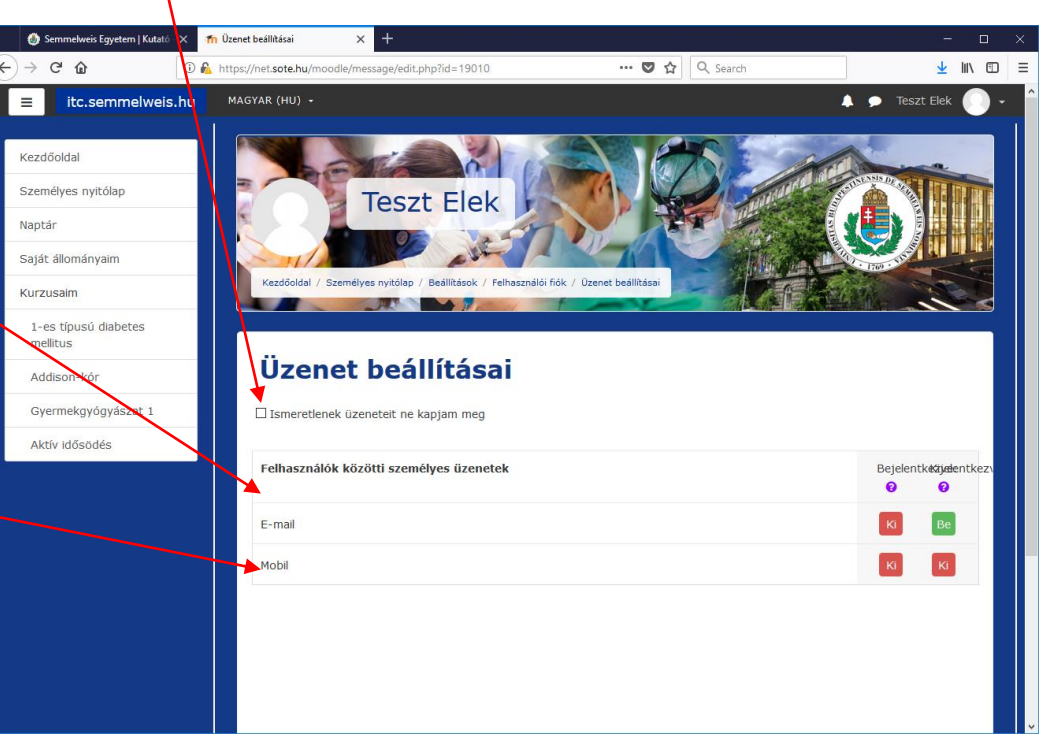

# Értesítés beállításai

Amennyiben nem kíván értesítést kapni, egy mozdulattal

kikapcsolhatja a funkciót, ha rákattint erre az üres négyzetre.

A kérdőjelekre kattintva Kap segítséget a felület Használatához.

A gördítő sáv segítségével van lehetősége a rendszerben lévő összes értesítési funkció részletes beállítására.

| 🚯 Semmelweis Egyetem   Kutató 🗙 🚮 Értesítés beállításai 🗙 🕂 — 🗆 🖂 |                          |                                                                             |                         |                                 |                                  |                     |
|-------------------------------------------------------------------|--------------------------|-----------------------------------------------------------------------------|-------------------------|---------------------------------|----------------------------------|---------------------|
| €                                                                 | ightarrow Cr (2)         | 🛈 🗟 https://net. <b>sote.hu</b> /moodle/message/notificationpreferences.php | ?userid=190 · · · · ♥ ☆ | Q Search                        |                                  | ⊻ III\ 🗊 🗏          |
|                                                                   | ≡ itc.semmelweis         | s.hu MAGYAR (HU) +                                                          |                         |                                 | 🜲 🗩 Teszt E                      | ilek 💽 - 📍          |
|                                                                   | Értesítés                | beállításai                                                                 |                         |                                 |                                  |                     |
|                                                                   | Értesítésekkikapcsolás   | sa                                                                          |                         |                                 |                                  |                     |
|                                                                   |                          |                                                                             | Web                     | E-mail                          | 🌣 Mobil 🕻                        | >                   |
|                                                                   | Feladat                  |                                                                             | Bejelentk∉              | zijælentkezvæejelentke          | käjælentkezvælejelentkæl         | <b>žjæle</b> ntkez\ |
|                                                                   |                          |                                                                             | 0                       | 0 0                             | 0 0                              | 0                   |
|                                                                   | Feladattal kapcsolatos e | értesítések                                                                 | Кі                      | Ki Be                           | Be Ki                            | KI                  |
|                                                                   | Visszajelzés             |                                                                             | Bejelentk∉              | zijælentkezvælejelentke         | käjadentkezveBejelentkak         | zjælentkez          |
|                                                                   | Értesítések visszajelzés | sekről                                                                      | Кі                      | Кі Ве                           | Be                               | кі                  |
|                                                                   | Visszajelzésre emlékezt  | tető                                                                        | Ki                      | Кі Ве                           | Be Ki                            | KI                  |
|                                                                   | Fórum                    |                                                                             | Bejelentke              | <b>zijæle</b> ntkezveBejelentke | käjelentkezveBejelentkek         | zjælentkez v        |
|                                                                   | Járatott fórum hozzász   | zólásai                                                                     | Кі                      | Кі Ве                           | Ве Кі                            | KI                  |
|                                                                   | Járatott fórum összesít  | tései                                                                       | Кі                      | Кі Ве                           | Ве Кі                            | KI                  |
|                                                                   | Lecke                    |                                                                             | Bejelentk∉              | zijælentkezvæejelentke          | käjelentkezveBejelentkek         | zjælentkez v        |
|                                                                   | Értesítés osztályozott e | esszéről                                                                    | КІ                      | КІВе                            | Ве Кі                            | KI                  |
|                                                                   | Időpontfoglalás          |                                                                             | Bejelentk∉              | <b>źjæle</b> ntkezvælejelentke  | <b>käjele</b> ntkezveBejelentkek | zjælentkez          |
|                                                                   |                          |                                                                             |                         |                                 |                                  |                     |

# Reméljük, hogy segítségére voltunk! Jó tanulást!

A program fejlesztői...